# **Running Regression Tests From Command Line**

You can run regression test from command line. This is needed, if you want to e.g. integrate the regression tests into a continuous integration server such as Jenkins.

Call the Regression Test Command Line Tool like:

```
java -jar RegTestRunner.jar -project <path to the Builder project folder>
[-suite <name of the test suite to be executed>] [-logfile <filename
including path>] [<target Bridge>]
```

e.g. java -jar RegTestRunner.jar -project "C:\E2E Documentation\Advanced Modeling\PState" - suite "Build" -logfile C:\Temp\testlog.xml.

Example File (Builder project Advanced Modeling/PState):

<your example path>\Advanced Modeling\PState\uml\pstatePurchaseOrder.xml

## Parameters

### **Regression Test Parameters**

To select the tests to perform, you can specify the following parameters:

| Parameter | Mandatory | Description                                                                                                    | Example                                                                                                    |
|-----------|-----------|----------------------------------------------------------------------------------------------------|----------------------------------------------------------------------------------------------------|
| -project  | 0         | Specify the path to the Builder project that contains the regression tests.                                                                                                    | -project "C:\E2E<br>Documentation\Advan<br>ced<br>Modeling\PState"                                               |
| -suite    |           | Specify the test suite you want to run. The test suite must exist within the project given with -project. If you specify no test suite, all tests of the project will be executed.                                                                                                    | -suite "QA Tests<br>/PurchaseOrderExamp<br>le"                                                                   |
| -file     |           | Deprecated since Analyzer 6.0.27Specify the path to<br>a testsuite.xml that contains the tests you want to<br>perform. For more information on where to find such<br>a file, refer to Regression Test File and Folder<br>Structure.                                                                                                    | -file "C:\E2E<br>Documentation\Advan<br>ced<br>Modeling\PState\reg<br>ressiontest\QA<br>Tests\testsuite.<br>xml" |
| -list     |           | Lists all available test suites in the project specified by -project. No tests executed.                                                                                                    | -project "C:\E2E<br>Documentation\Advan<br>ced<br>Modeling\PState" -<br>list                                     |
| -logfile  |           | Optionally specify a filename (including extension of your choice) and a path. The RegTestRunner will generate a file with the given name to the given path. If you specify a filename only, the logfile will be generated to the location of the test suite.         Image: This logfile is not to be confused with the logfile that is created if you have added a logfile option in the Regression Test Tool (see Logging Test Runs). | -logfile C:<br>\Temp\myLogFile.txt                                                                               |
|           |           | For more information on the contents of the logfile, see Format of the Test Logfile further below.                                                                                                    |                                                                                                    |

| <ul> <li>Parameter</li> </ul> | eters                 |
|-------------------------------|-----------------------|
| c                             | Regression Test       |
|                               | Parameters            |
| c                             | Target Bridge         |
|                               | Parameters            |
| <ul> <li>Setting</li> </ul>   | a Request Timeout     |
| <ul> <li>Examp</li> </ul>     | les                   |
| <ul> <li>Format</li> </ul>    | t of the Test Logfile |
|                               |                       |

 Troubleshooting: Bridge Certificate Exception

Problem

Solution

#### **Related Pages:**

On this Page:

- Regression Test File and Folder Structure
- Setting a Request Timeout for the Analyzer

### **Target Bridge Parameters**

Optionally specify a target Bridge to run the tests against. Specify all or none of the following parameters:

| Parameter | Description                                                                                                    | Example                        |
|-----------|----------------------------------------------------------------------------------------------------|--------------------------------|
| -host     | Host name of the Bridge. Used for SOAP, deploy, start and stop tests.                                                     | -host<br>testbridge.<br>e2e.ch |
| -port     | Bridge port. Used for deploy, start and stop tests.                                                                       | -port 8080                     |
| -username | Bridge user to authenticate for deploy, start and stop tests.                                                             | -username<br>admin             |
| -password | Password of the Bridge user. Used for deploy, start and stop tests.                                                       | -password<br>secure1234        |
| -node     | Bridge node name. Used for deploy, start and stop tests. If it is the same as <b>-host</b> , you can skip this parameter. | -node<br>localhost             |

Note, that the target Bridge parameter values will only be applied to the tests, if the tests do not have these values specified directly in the test themselves. Tests that have e.g. specified a dedicated host in the test case properties will not get overwritten by the target Bridge parameter values.

To make your tests compliant to using the target Bridge parameters, you have to specify the related data (host, port, user credentials and node) via test case options. How to do that is explained in detail on Addin g Options to a Test Suite pp.

### Setting a Request Timeout

Analyzer 7.2.0 Regression test actions that do a network request have a timeout. You can change the timeout defaults via Java system properties:

| Action               | Default<br>Timeout | Java System Property                             | Value                                                                    |
|----------------------|--------------------|--------------------------------------------------|--------------------------------------------------------------------------|
| Establish connection | 1 minute           | <pre>sun.net.client. defaultConnectTimeout</pre> | Specify a value in milliseconds. A value of <b>-1</b> means: no timeout. |
| Wait for<br>response | 10 minutes         | sun.net.client.<br>defaultReadTimeout            | Specify a value in milliseconds. A value of <b>-1</b> means: no timeout. |

The following test actions do support timeouts:

- Deploy Bridge Repository (Deploy Test)
- Start Bridge Service
- Stop Bridge Service
- Send a Request to the Bridge

Set the changed timeouts via the Regression Test Command Line Tool call like

java -Dsun.net.client.defaultReadTimeout=5000 -jar RegTestRunner.jar ...

The command above starts tests with a timeout of 5000 ms for waiting for a response of network requests.

To set the same timeouts for the Analyzer refer to Setting a Request Timeout for the Analyzer.

## Examples

To try out the Regression Test Command Line Tool, you can use the PState Builder project that is delivered with the E2E Examples.

#### Example File (Builder project Advanced Modeling/PState):

<your example path>\Advanced Modeling\PState\uml\pstatePurchaseOrder.xml

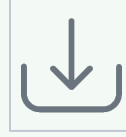

| Analyzer                                                                                                    | Regression<br>Test<br>Command<br>Line Tool                                                                                                    |  |
|----------------------------------------------------------------------------------------------------|----------------------------------------------------------------------------------------------------|--|
| Overview   Trace Analyzer   Log Analyzer   Regression Tests     Properties   Options   Options   Options   Options   Properties   Options   Properties   Options   Options   Start PurchaseOrderExample   Options   Properties   Options   Properties   Properties   Properties   Properties   Options   Properties   Options   Options                                                                                                    | C:\E2E<br>Documenta<br>tion\Adva<br>nced<br>Modeling><br>java -<br>jar<br>RegTestRu<br>nner.jar<br>-project<br>PState -<br>list<br>/Build<br>Tests<br>/QA Tests<br>/QA Tests<br>/Purchase<br>OrderExam<br>ple |  |
| Options         Image: Create Purchase Order 1         Image: Create Purchase Order 2         Image: Create Purchase Order 2         Image: Create Purchase Order 2         Image: Create Purchase Order 2         Image: Create PurchaseOrders         Image: Create PurchaseOrders         Image: Create PurchaseOrder         Image: Create PurchaseOrder |                                                                                                    |  |

cumenta .on\Adva ed deling> ava ar egTestRu ner.jar project State st Build ests A Tests A Tests urchase derExam .e A Tests urchase derExam .e reatePu haseOrd A Tests urchase derExam .e addNewIt A Tests urchase derExam .e addGrati cations A Tests /Purchase OrderExam ple /getAllPu rchase0rd ers /QA Tests /Purchase OrderExam ple /getPurch aseOrder /QA Tests /Purchase OrderExam ple

/checkOut /QA Tests /Purchase OrderExam ple /getPurch aseOrders ByDate /QA Tests /Purchase OrderExam ple /closePur chase0rde r /Dev Tests /Dev Tests /Purchase OrderExam ple /Dev Tests /Purchase OrderExam ple /createPu rchase0rd er /Dev Tests /Purchase OrderExam ple /addNewIt em /Dev Tests /Purchase OrderExam ple /addGrati fications /Dev Tests /Purchase OrderExam ple /getAllPu rchase0rd ers /Dev Tests /Purchase OrderExam ple /getPurch aseOrder /Dev Tests /Purchase OrderExam ple /checkOut /Dev Tests /Purchase OrderExam ple /getPurch

| aseOrders  |
|------------|
| ByDate     |
| /Dev       |
| Tests      |
| /Purchase  |
| OrderExam  |
| ple        |
| /closePur  |
| chaseOrder |
|            |
|            |
|            |

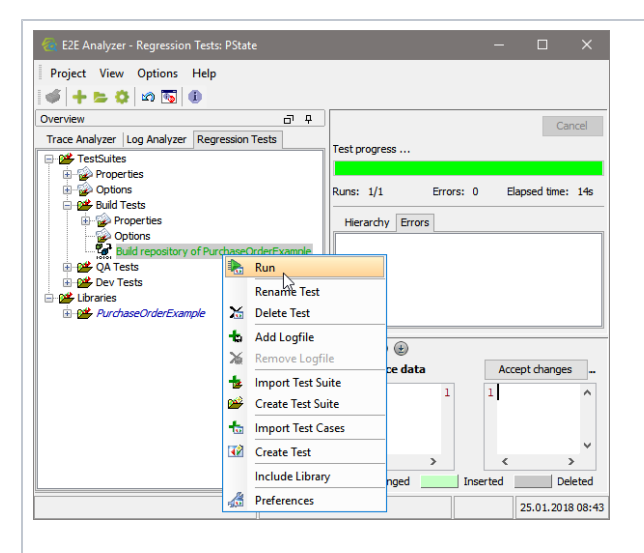

C:\E2E Documenta tion\Adva nced Modeling> java jar RegTestRu nner.jar -project PState suite "Build Tests" Running Test '<buildRe positoryT est>Build repositor y of Purchase0 rderExamp le'. Finished: 19.094 seconds <testsuit es> <testsuit e name=" TestSuite s.Build Tests" tests="1" > <testcase errors=" 0" name=" Build repositor y of Purchase0 rderExamp le" time=" 19.091"/> < /testsuit e> < /testsuit es> C:\E2E Documenta tion\Adva nced Modeling> java jar RegTestRu nner.jar

-project

| 🚷 E2E Analyzer - Regression Tests: PState                                                                                                    |                                                                                                    |                  |                                                                       | - 0                          | ×     |
|----------------------------------------------------------------------------------------------------|----------------------------------------------------------------------------------------------------|------------------|-----------------------------------------------------------------------|------------------------------|-------|
| Project View Options Help                                                                                                    |                                                                                                    |                  |                                                                       |                              |       |
| 🐠 🕂 🖕 😋 📾 🛐 🕕                                                                                                    |                                                                                                    |                  |                                                                       |                              |       |
| Overview d <sup>a</sup> P                                                                                                    |                                                                                                    |                  |                                                                       | Cane                         | cel   |
| Trace Analyzer Log Analyzer Regression Tests                                                                                                    | Testment                                                                                                    |                  |                                                                       |                              |       |
| 🕀 🏕 TestSuites                                                                                                    | rest progress                                                                                                    |                  |                                                                       |                              |       |
| Properties     Options                                                                                                    | 0/4                                                                                                    |                  | Providence -                                                          |                              |       |
| B- Build Tests                                                                                                    | Runs: 0/1                                                                                                    | Errors: U        | Dapseo one:                                                           | : 08                         |       |
| 🖻 🏙 QA Tests                                                                                                    | Hierarchy Errors                                                                                                    |                  |                                                                       |                              |       |
| Properties     Onliner                                                                                                    | 1ef Add Item 2                                                                                                    |                  |                                                                       |                              |       |
| AurchaseOrderExample                                                                                                    |                                                                                                    |                  |                                                                       |                              |       |
| Properties                                                                                                    |                                                                                                    |                  |                                                                       |                              |       |
| Grad Cardena Cardena Card |                                                                                                    |                  |                                                                       |                              |       |
|                                                                                                    |                                                                                                    |                  |                                                                       |                              |       |
| 🖻 🏕 addNewItem                                                                                                    | e e e e                                                                                                    |                  |                                                                       |                              |       |
| Properties     Options                                                                                                    | Reference data Hide igr                                                                                                    | ored differences | Accept changes                                                        | Test output d                | lata  |
| - W Add Item 1                                                                                                    | o response, log:                                                                                                    | 27 2             | response.log:                                                         |                              | •     |
| - af Add Item 2                                                                                                    | <7xml version="1.0" enco                                                                                                    | ding="UTF-28 2   | xml version="1.</td <td>0" encoding="UTF-</td> <td></td>              | 0" encoding="UTF-            |       |
| Assertion Failed Error - [Reference                                                                                                    | <soap-env:envelope td="" xmlns<=""><td>: SOAP-ENV- 29 2</td><td><pre>SOAP-ENV:Envelop</pre></td><td>e xmlns:SOAP-ENV-</td><td>÷ 🖕</td></soap-env:envelope> | : SOAP-ENV- 29 2 | <pre>SOAP-ENV:Envelop</pre>                                           | e xmlns:SOAP-ENV-            | ÷ 🖕   |
| A actAlPurchaseOrders                                                                                                    | xnlns                                                                                                    | xed="http30 3    | 0                                                                     | xmlns:xsd="http              | E     |
| getPurchaseOrder                                                                                                    | xnins                                                                                                    | - SOAD_FNC- 32 3 | 2                                                                     | xmins:pridge="r              |       |
| 🗈 🥵 checkOut                                                                                                    | - xnlns                                                                                                    | xsi="htty 33 3   | 3                                                                     | xmlns:xsi="http              |       |
| getPurchaseOrdersbyDate     dosePurchaseOrder                                                                                                    | <soap-env:body soa<="" td=""><td>P-ENV: encc 34 3</td><td><soap-env: b<="" td=""><td>ody SOAP-ENV:enc</td><td></td></soap-env:></td></soap-env:body>       | P-ENV: encc 34 3 | <soap-env: b<="" td=""><td>ody SOAP-ENV:enc</td><td></td></soap-env:> | ody SOAP-ENV:enc             |       |
| Stop PurchaseOrderExample                                                                                                    | <ns0:addnewi< td=""><td>temRespons 35 3</td><td><soaf< td=""><td>-ENV:Fault&gt;</td><td></td></soaf<></td></ns0:addnewi<>                                  | temRespons 35 3  | <soaf< td=""><td>-ENV:Fault&gt;</td><td></td></soaf<>                 | -ENV:Fault>                  |       |
| 🗄 🥵 Dev Tests                                                                                                    |                                                                                                    | Response> 36 3   |                                                                       | <faultcode>bridg</faultcode> | 5 =   |
| Upranes     AvrhageOrderExample                                                                                                    | *                                                                                                    |                  |                                                                       | -deard 2                     | · ~   |
|                                                                                                    | 4                                                                                                    | >                | < I channel 1                                                         | <                            | _     |
|                                                                                                    | * changes                                                                                                    |                  | Changed                                                               | nserved bele                 | ueu   |
|                                                                                                    |                                                                                                    |                  |                                                                       | 25.01.2018                   | 08:53 |

suite "QA Tests /Purchase OrderExam ple" Running Test '<startse rvice>Sta rt Purchase0 rderExamp le'. Running Test '<Testcas eTest>Cre ate Purchase Order 1'. Running Test '<Testcas eTest>Cre ate Purchase Order 2'. Running Test '<Testcas eTest>Add Item 1'. Running Test '<Testcas eTest>Add Item 2'. Running Test '<Testcas eTest>Add Gratifica tions for Wishes Unlimited ۰. Running Test '<Testcas eTest>get AllPurcha seOrders' Running Test '<Testcas eTest>Get Purchase Order 1'. Running Test '<Testcas eTest>Get Purchase Order 4'. Running Test '<Testcas eTest>Che

PState -

ck Out Order 1'. Running Test '<Testcas eTest>Che ck Out Order 2'. Running Test '<Testcas eTest>Get Purchase Orders from 1970-11-01'. Running Test '<Testcas eTest>Clo se Purchase Order 1'. Running Test '<Testcas eTest>Clo se Purchase Order 2'. Running Test '<stopser vice>Stop Purchase0 rderExamp le'. Finished: 8.261 seconds <testsuit es> <testsuit e name=" TestSuite s.QA Tests. Purchase0 rderExamp le" tests=" 15"> <testcase errors=" 0" name=" Start Purchase0 rderExamp le" time=" 1.198"/> <testcase errors=" 0" name=" Stop Purchase0

rderExamp

le" time=" 5.694"/> < /testsuit e> <testsuit e name=" TestSuite s.QA Tests. Purchase0 rderExamp le. createPur chase0rde r" tests="2" > <testcase errors=" 0" name=" Create Purchase Order 1" time=" 0.316"/> <testcase errors=" 0" name=" Create Purchase Order 2" time=" 0.116"/> < /testsuit e> <testsuit e name=" TestSuite s.QA Tests. Purchase0 rderExamp le. addNewIte m" tests="2" > <testcase errors=" 0" name=" Add Item 1" time=" 0.119"/> <testcase errors=" 1" name=" Add Item 2" time=" 0.111"> <error message="

Assertion Failed Error -[Referenc e = D: E2EDocumenta tion 18\Advanc ed Modeling\ PState\re gressiont est\refer ence\libr aries\Pur chase0rde rExample\ addNewIte m\Purchas eOrderSer vice. Purchase0 rderPort. addNewIte m∖Add Item 2\request .log] [differen t] Expected text value 'l' but was '99' comparing < purchase0 rderID ...> 1< /purchase OrderID&g t; at /env: Envelope [1]/env: Body[1] /ns0: addNewIte m[1] /purchase OrderID [1] /text() [1] to < purchase0 rderID ...> 99< /purchase OrderID&g t; at /env: Envelope [1]/env:

Body[1] /ns0: addNewIte m[1] /purchase OrderID [1] /text() [1] [Referenc e = D: E2EDocumenta tion 18\Advanc ed Modeling\ PState\re gressiont est\refer ence\libr aries\Pur chase0rde rExample\ addNewIte m\Purchas eOrderSer vice. Purchase0 rderPort. addNewIte m∖Add Item 2\respons e.log] [differen t] Expected attribute name 'xmlns: ns0' but was 'null' comparing [...] < /testsuit es>

## Format of the Test Logfile

The logfile generated by the -logfile parameter is formatted in a junit compatible xml format that is used by Jenkins and others:

```
<testsuites>

<testsuite name="TestSuites" tests="10"/>

<testsuite name="TestSuites.Dev Tests" tests="10"/>

<testsuite name="TestSuites.Dev Tests.PurchaseOrderExample" tests="

10">

<testcase errors="0" name="Create Purchase Order 1" time="0.854"/>

<testcase errors="1" name="Create Purchase Order 2" time="0.01">

<testcase errors="1" name="Create Purchase Order 2" time="0.01">

<testcase errors="1" name="Create Purchase Order 1" time="0.854"/>

<testcase errors="1" name="Create Purchase Order 2" time="0.01">

<testcase errors="1" name="Create Purchase Order 1" time="0.01">

<testcase errors="1" name="Create Purchase Order 1" time="0.01">

<testcase errors="1" name="Create Purchase Order 1" time="0.01">

<testcase errors="1" name="Create Purchase Order 1" time="0.01">

<testcase errors="1" name="Create Purchase Order 1" time="0.01">

<testcase errors="1" name="Create Purchase Order 2" time="0.01">

<testcase errors="1" name="Create Purchase Order 2" time="0.01">

<testcase errors="1" name="Create Purchase Order 2" time="0.01">

<testcase</testcase>

[...]
</testsuite>
</testsuite>
```

The XML structure of the logfile reflects the test case structure in the Regression Test Tool and gives some additional information on the test execution:

| XML<br>Element | XML<br>Attribute | Description                                                                 |
|----------------|------------------|-----------------------------------------------------------------------------|
| testsuites     | -                | Root element.                                                               |
| testsuite      | name             | Name of the test suite including test suite path in a test suite hierarchy. |
|                | tests            | Number of tests in the test suite.                                          |
| testcase       | name             | Name of the test case.                                                      |
|                | errors           | Number of errors during test execution.                                     |
|                | time             | Elapsed test time in seconds.                                               |
| error          | message          | Text of the test error message.                                             |

## Troubleshooting: Bridge Certificate Exception

### Problem

Running tests with the Regression Test Command Line Tool, Bridge calls fail and you are getting this error: java.net.ssl.SSLHandshakeException: java.security.cert. CertificateException: Certificates does not conform to algorithm constraints.

### Solution

Check the certificate on your Bridge (see <u>Managing the Bridge Certificate</u>). MD5 certificates are deprecated as insecure. If your Bridge still uses MD algorithm (**MD5withRSA**), you should create a new certificate and restart the Bridge. The new certificate should have algorithm **SHA256withRSA**.

#### Workaround:

If you can not fix the Bridge as described above (for whatever reason), you can change file <jre>/lib /security/java.security of the JRE you use to run the Regression Test Command Line Tool. Remove the "MD5" parts in jdk.certpath.disabledAlgorithms and jdk.tls.disabledAlgorithms to enable the usage of MD5 certificates.